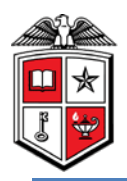

# **TTUHSC Online Contract Accounts Receivable**

The Contracts Accounts Receivable system is a component of the Contracting Website which contains the systems noted below:

- Contract Database
- Contract Accounts Receivable
- Cash Receipts (Link)

All three systems are interfaced and reporting reflects activity in all three systems.

All revenue contracts must first be entered in the Contract Database system and then the revenue for revenue contracts must be recorded in the Contract Accounts Receivable system.

After a **revenue** contract has been entered in the Contract Database, you must enter the accounts receivable and record the revenue in the Contract AR system. The contract accounts receivable / revenue entry is required for all revenue contracts. The Contract Accounts Receivable system provides aging and reporting to help you with contract revenue management.

The online **Contract Accounts Receivable** system is available from the main Contracting web site at: <u>https://www.fiscal.ttuhsc.edu/contracting</u>. The system can also be accessed from the WebRaider portal > F&A Work Tools tab > Contracting > Contract Database.

This document and an online video tutorial are available by clicking on "**Help**" in the menu bar on the left side of the page.

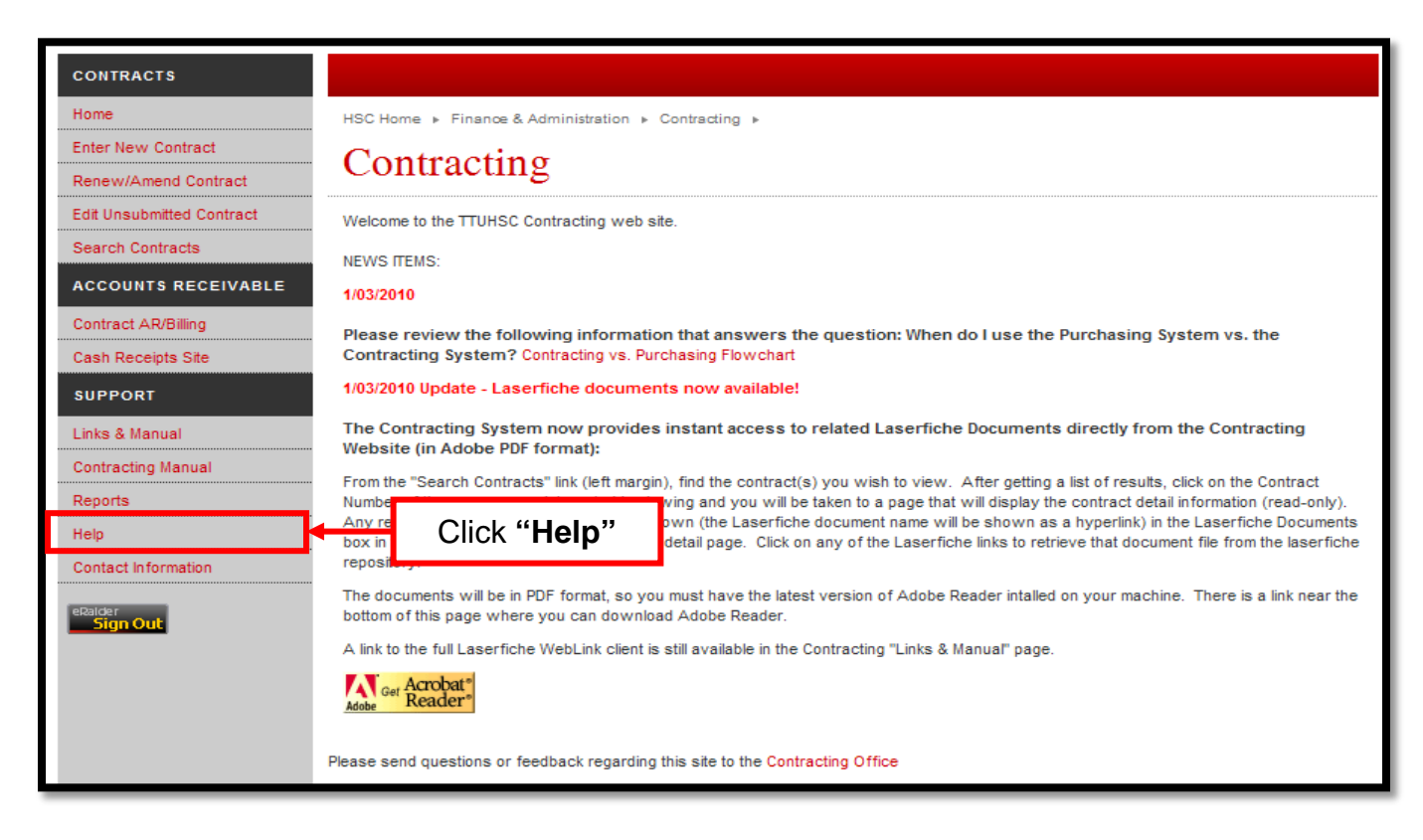

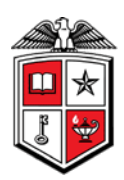

# **Process Outline:**

## **Enter Accounts Receivable and Record Revenue:**

Click on "**Contract AR/Billing**" in the menu bar on the left. You will be asked to sign in using your eRaider name and password.

Your default department will populate in the Department field and all contracts held by this department will populate below. If you wish to enter accounts receivable and revenue for a different department you can select the department from the drop down department list. After selecting the department, click "**Show**" and all contracts for the selected department will populate.

| CONTRACTS                            |                                                                                                    |                  |                                                         |                                                                        |                           |                       |             |  |  |
|--------------------------------------|----------------------------------------------------------------------------------------------------|------------------|---------------------------------------------------------|------------------------------------------------------------------------|---------------------------|-----------------------|-------------|--|--|
| Home                                 | HSC Home + Finance & Administration + Contracting +                                                                                                    |                  |                                                         |                                                                        |                           |                       |             |  |  |
| Enter New Contract                   | Select Contract for AD                                                                                                    |                  |                                                         |                                                                        |                           |                       |             |  |  |
| Renew/Amend Contract                 | Select Contract for AK                                                                                                    |                  |                                                         |                                                                        |                           |                       |             |  |  |
| Edit Unsubmitted Contract            | Click "Contract he list of open contracts. You will be able to enter a receivable item and generate a physical invoice (optional). The related Bagner revenue a     |                  |                                                         |                                                                        |                           |                       |             |  |  |
| Search Contracts                     | ch Contracts AR/Billing" It find the contract you are looking for? Keep in mind that only current (in-force) revenue contracts will be listed on this page. You may |                  |                                                         |                                                                        |                           |                       |             |  |  |
| ACCOUNTS RECEIVABLE                  | the Contracting Office                                                                                                    |                  | ny the contract Type is Revenue and th                  | at its status is "in-Force". If you need changes t                     | o the status or type on a | contract or it you ai | re still na |  |  |
| Contract AR/Billing                  | cell Biology Biochemis                                                                                                    | try Lbk (51150)  | Show Click                                              | "Show"                                                                 |                           |                       |             |  |  |
| Cash Receipts Site                   |                                                                                                    | Search           |                                                         |                                                                        |                           |                       |             |  |  |
| SUPPORT                              | AR Contract#                                                                                                    | Start End        | Agency/Vendor                                           | Description                                                            | Contract<br>Amount        | Amount<br>Billed      | C<br>Rec    |  |  |
| Links & Manual<br>Contracting Manual | Select 00172-0                                                                                                    | 1// Clicl        | a for Ector County                                      | <ul> <li>Provide electron microscopy technical<br/>services</li> </ul> | 5,000.00                  | 0.00                  |             |  |  |
| Reports                              | Select 92059-0                                                                                                    | 3/               |                                                         | Provide Electron Microscopy services                                   | 1,000.00                  | 0.00                  |             |  |  |
| Hain                                 | Select 92060-0                                                                                                    | 3/1/1005 8/31/20 | 11 Covenant Health System                               | Provide electron microscopy services                                   | 12,500.00                 | 12,500.00             |             |  |  |
| Contact Information                  | Select 9261-0                                                                                                    | 3/1/1989 8/31/20 | 10 Midland Memorial Hospital, dba for Midland<br>County | provide electron microscopy services to<br>Laboratory                  | 3,500.00                  | 3,000.00              |             |  |  |
|                                      | Select 93142-0                                                                                                    | 9/1/1998 8/31/20 | 10 UMC, dba for Lubbock County Hospital<br>District     | electron microscopy services                                           | 30,000.00                 | 11,500.00             |             |  |  |
| eRaider                              | Total:                                                                                                    |                  |                                                         |                                                                        | \$52,000.00               | \$27,000.00           |             |  |  |

To view contract details, click on the contract number in the "Contract #" column.

Select the revenue contract to enter accounts receivable and record revenue by clicking on "Select" in the "AR" column to the left of the desired contract.

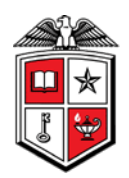

To create a new accounts receivable item, click on "Create New AR".

| CONTRACTS                 |                                                                         |                             |                                                                        |  |  |  |  |  |  |
|---------------------------|-------------------------------------------------------------------------|-----------------------------|------------------------------------------------------------------------|--|--|--|--|--|--|
| Home                      | HSC Home  Finance & Administration                                      | Contracting                 |                                                                        |  |  |  |  |  |  |
| Enter New Contract        | Accounts Deceiv                                                         | able Items                  |                                                                        |  |  |  |  |  |  |
| Renew/Amend Contract      | Accounts Accorv                                                         | Accounts Receivable nems    |                                                                        |  |  |  |  |  |  |
| Edit Unsubmitted Contract | Contract: 9261 provide electron microscopy services to Laboratory       |                             |                                                                        |  |  |  |  |  |  |
| Search Contracts          | F                                                                       | Fj                          |                                                                        |  |  |  |  |  |  |
| ACCOUNTS RECEIVABLE       | * Create a New AR item - Click the<br>* View a previously uploaded AR i | Click " <b>Create</b>       | e appropriate AR item to see its revenue allocation and other details. |  |  |  |  |  |  |
| Contract AR/Billing       | Create New AR                                                           | Now AD"                     |                                                                        |  |  |  |  |  |  |
| Cash Receipts Site        | AR Items uploaded for this contra                                       | INEW AR                     |                                                                        |  |  |  |  |  |  |
| SUPPORT                   | Detail FY AR# Upload Date                                               | Bill/Trans Date Description | Amount Billed Cash Received Uncollected Entered By                     |  |  |  |  |  |  |

- 1. Enter the accounts receivable description in the "**Description**" field. This field is limited to 30 characters.
- 2. Enter the accounts receivable amount in the "Total this Bill" field.
- 3. Enter the accounts receivable date in the "Billing Date" field.
- 4. Enter the **"Fund"**, **"Organization"** and **"Program"** codes in their respective fields. The **"Revenue Account"** code will default based on the type of contract that was entered in the Contract Database system.
- 5. When all fields are complete, click "Add".

| CONTRACTS                 |                                                            |     |  |  |  |  |  |  |
|---------------------------|------------------------------------------------------------|-----|--|--|--|--|--|--|
| Home                      | HSC Home   Finance & Administration   Contracting          |     |  |  |  |  |  |  |
| Enter New Contract        | Contract Accounts Receivable Detail                        |     |  |  |  |  |  |  |
| Renew/Amend Contract      | Contract Accounts Receivable Detail                        |     |  |  |  |  |  |  |
| Edit Unsubmitted Contract | Contract: 9261 Fiscal Year: AR Item: (New)                 |     |  |  |  |  |  |  |
| Search Contracts          |                                                            |     |  |  |  |  |  |  |
| ACCOUNTS RECEIVABLE       | Description: Create AR for Contract Total this Bill: 3000. | .00 |  |  |  |  |  |  |
| Contract AR/Billing       | Billing Date: 09/23/11 (transaction date in Banner)        |     |  |  |  |  |  |  |
| Cash Receipts Site        | Rev Acct: 550200 A/R Acct: 130450                          |     |  |  |  |  |  |  |
| SUPPORT                   | Back to list of receivables Click "Add"                    | "   |  |  |  |  |  |  |
| Links & Manual            | Revenue Distribution:                                      | _   |  |  |  |  |  |  |
| Contracting Manual        | Fund: Ora: Program: Amount:                                |     |  |  |  |  |  |  |
| Reports                   | 231012 511515 40 3000.00 Add                               |     |  |  |  |  |  |  |
| Help                      |                                                            |     |  |  |  |  |  |  |
| Contact Information       | Fund Organization Program Amount Recd Bal                  |     |  |  |  |  |  |  |
|                           | No items found                                             |     |  |  |  |  |  |  |

Verify that the information you entered is correct. If you need to make a change, click "**Edit**" and you will be able to make any necessary changes. To remove the account receivable that you created, click "**Delete**". When you have determined the information is correct, click "**Save & Upload this AR**".

| ONTRACTS                 |                                                                                                    |
|--------------------------|----------------------------------------------------------------------------------------------------|
| ome                      | HSC Home + Finance & Administration + Contracting +                                                                                                    |
| nter New Contract        | Contract Accounts Receivable Detail                                                                                                    |
| enew/Amend Contract      |                                                                                                    |
| dit Unsubmitted Contract | Contract: 9261 Fiscal Year: AR Item: (New)                                                                                                    |
| earch Contracts          |                                                                                                    |
| CCOUNTS RECEIVABLE       | Description: Create AR for Contract Total this Bill: 3000.00                                                                                                    |
| ontract AR/Billing       | Billing Date: 09/23/11 (transaction date in Banner)                                                                                                    |
| ash Receipts Site        | Rev Acct: 550200 A/R Acct: 130450                                                                                                    |
| UPPORT                   | Back to list of receivables                                                                                                    |
| nks & Manual             | Revenue Distribution:                                                                                                    |
| ontracting Manual        | Funde Ora: Program: Amount:                                                                                                    |
| eports                   | Add                                                                                                    |
| elp                      |                                                                                                    |
| ontact Information       | Fund Organization Program Amount Recd Bal                                                                                                    |
|                          | Edit         Delete         231012         511515         40         3,000.00         0.00         3,000.00           Tatala         Tatala         53.000.00         60.00         63.000.00         63.000.00 |
|                          | Totais: \$3,000.00 \$0.00 \$3,000.00                                                                                                    |
| 2alder<br>Sign Out       |                                                                                                    |
|                          | Click "Save &                                                                                                    |
|                          | Upload this AR"                                                                                                    |
|                          |                                                                                                    |

From this screen you can "View" the AR that you created.

After you save and upload the Accounts Receivable that you created, the transaction will upload to Banner and you will see the revenue reflected in your Cognos reports the next day. The contract number will be in the document reference field in your reports.

To view the Accounts Receivable detail click "View" in the "Detail" column.

| CONTRACTS                 |                                                                                                    |  |  |  |  |  |  |  |  |
|---------------------------|----------------------------------------------------------------------------------------------------|--|--|--|--|--|--|--|--|
| Home                      | HSC Home » Finance & Administration » Contracting »                                                                                                    |  |  |  |  |  |  |  |  |
| Enter New Contract        | Accounts Receivable Items                                                                                                    |  |  |  |  |  |  |  |  |
| Renew/Amend Contract      |                                                                                                    |  |  |  |  |  |  |  |  |
| Edit Unsubmitted Contract | Contract: 9261 provide electron microscopy services to Laboratory                                                                                                    |  |  |  |  |  |  |  |  |
| Search Contracts          | Contract. 5201 provide electron interoscopy services to Laboratory                                                                                                    |  |  |  |  |  |  |  |  |
| ACCOUNTS RECEIVABLE       | * Create a New AR item - Click the "Create New AR" button below.<br>* View a previously uploaded AR item - Click the "View" link in the "Detail" column for the appropriate AR item to see its revenue allocation and other details.                                                                                              |  |  |  |  |  |  |  |  |
| Contract AR/Billing       | Create New AR Click "View"                                                                                                    |  |  |  |  |  |  |  |  |
| Cash Receipts Site        |                                                                                                    |  |  |  |  |  |  |  |  |
| SUPPORT                   |                                                                                                    |  |  |  |  |  |  |  |  |
| Links & Manual            | Detail         FY         AB         Upload Date         Bill/Frans Date         Description         Amount Billed         Cash Received         Uncollected         Entered By           View         2000 001         10015/2009         120/2009         Create AP for Contract         3 000 00         0 00         3 000 00 |  |  |  |  |  |  |  |  |
| Contracting Manual        | View         2012         002         9/23/2011         9/23/2011         Create AR for Contract         3,000.00         0.00         3,000.00         Terry Dation                                                                                                    |  |  |  |  |  |  |  |  |

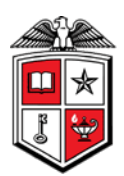

The "Contract Accounts Receivable Detail" page will show the "Amount" recorded, the "Balance" of the Accounts Receivable for this contract, and the "Cash Receipts to date".

If you have a deposit you need to record for this AR, you can access the Cash Receipts Site by clicking on "**Create Cash Receipt for this item**". See the Help Document in the Cash Receipts Site for information about the Cash Receipts System. You can generate and print a physical invoice by clicking on "**Create Invoice**".

| CONTRACTS            |                   |                           |                   |                    |        |                 |
|----------------------|-------------------|---------------------------|-------------------|--------------------|--------|-----------------|
|                      |                   |                           |                   |                    |        |                 |
| e                    | HSC Home ►        | Finance & Administrat     | ion + Contracting | <b>P</b>           |        |                 |
| ew Contract          | Contr             | act Accor                 | inte Dec          | oivoble            | Det    | <b></b> 1       |
| w/Amend Contract     | Conu              | ati Attoi                 | ants Rec          |                    |        | <b>all</b>      |
| Jnsubmitted Contract | Contract          | : 9261 Fisca              | al Year: 201      | 2 AR Ite           | m: 002 |                 |
| rch Contracts        |                   |                           |                   |                    |        |                 |
| COUNTS RECEIVABLE    | Description:      | Create AR for Contr       | act               |                    | Tota   | I this Bill: 30 |
| tract AR/Billing     | Billing Date:     | 9/23/2011                 | (transactio       | on date in Banner) |        |                 |
| h Receipts Site      | Rev Acct:         | 550200                    | A/R Acct:         | 130450             |        |                 |
| PORT                 | Create Cash R     | eceipt for this item (sta | art new Cash Rece | ipts deposit)      |        |                 |
| e & Manual           | Create Invoice    |                           |                   |                    |        |                 |
| tractica Magual      | Back to list of r | receivables               |                   |                    |        |                 |
|                      | Revenue Dist      | ribution:                 |                   |                    |        |                 |
| 115                  | Fund              | Organization              | Program           | Amount             | Recd   | Bal             |
|                      | 231012            | 511515                    | 40                | 3,000.00           | 0.00   | 3,000.00        |
| t Information        | Totals:           |                           |                   | \$3,000.00         | \$0.00 | \$3,000.00      |

### **Using the Contract AR Search Features:**

To view the Accounts Receivable for any contract, click "**Contract AR/Billing**" from the menu bar on the left side of the page. Contracts for your department will default into the viewing area or you may use the "**Search**" feature to search for the contract. Click "**Select**" beside the contract that you wish to view.

| CONTRACTS                            |                                                                                                    |                             |                 |                                           |                  |                                                       |                           |                     |          |
|--------------------------------------|----------------------------------------------------------------------------------------------------|-----------------------------|-----------------|-------------------------------------------|------------------|-------------------------------------------------------|---------------------------|---------------------|----------|
| Home                                 | HSC Home 🕨                                                                                                    | Finance & Administ          | ation 🕨 Contra  | icting »                                  |                  |                                                       |                           |                     |          |
| Enter New Contract                   | Salaa                                                                                                    | t Contrac                   | t for A         | D                                         |                  |                                                       |                           |                     |          |
| Renew/Amend Contract                 | Select Contract for AK                                                                                                    |                             |                 |                                           |                  |                                                       |                           |                     |          |
| Edit Unsubmitted Contract            | Contract AR                                                                                                    |                             | k " <b>Co</b> i | ntract                                    | You will be able | to enter a receivable item and generate a physica     | al invoice (optional). Th | e related Banner re | evenue a |
| Search Contracts                     | transactions AR/Billing" tyou are looking for? Keep in mind that only current (in-force) revenue contracts will be listed on this page. You may |                             |                 |                                           |                  |                                                       |                           |                     |          |
| ACCOUNTS RECEIVABLE                  | the infracting                                                                                                    |                             |                 |                                           |                  |                                                       |                           |                     |          |
| Contract AR/Billing                  | Business Af                                                                                                    | ffairs Lbk (20110)          | ~               | Show                                      | Clic             | k "Select"                                            |                           |                     |          |
| Cash Receipts Site                   |                                                                                                    | Search                      |                 |                                           |                  |                                                       |                           |                     |          |
| SUPPORT                              | AR Co                                                                                                    | ontract# Start              | End             | Agency/Ven                                | dor              | Description                                           | Contract<br>Amount        | Amount<br>Billed    | Re       |
| Links & Manual<br>Contracting Manual | Select 05                                                                                                    | 379-0 6/ <del>3</del> 8/200 | 5 9/30/2011     | US Army Center for Health<br>Contracting  | Care             | "Educational Service Agreement" No.<br>W81K04-05-H-00 | 0.00                      | 20,496.00           |          |
| Reports                              | Select 06                                                                                                    | 125-0 12/2/200              | 5 8/31/2014     | US Dept of the Army - Cente<br>Care Contr | er for Health    | "Educational Service Agreement" W81K04-<br>05-H-0264, | 99,999.00                 | 62,308.00           |          |
| Help<br>Contact Information          | Select 98                                                                                                    | 983-1A 11/1/200             | 3 10/31/2011    | University of Texas Medical               | Branch           | "Educational Experience Program<br>AFFILIATION AGREEM | 0.00                      | 0.00                |          |

TTUHSC Finance Systems Management

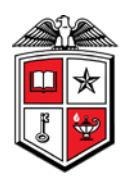

All of the "Accounts Receivable Items" for this contract will display. Since the Contract AR system interfaces with the Cash Receipt system, any receipts recorded for this contract will also be displayed in the "Cash Received" column. If you wish to see the details of a receivable item, click "View" in the "Detail" column.

| CONTRACTS                 |                                                                                                    |
|---------------------------|----------------------------------------------------------------------------------------------------|
| Home                      | HSC Home   Finance & Administration   Contracting                                                                                                    |
| Enter New Contract        | Accounts Receivable Items                                                                                                    |
| Renew/Amend Contract      |                                                                                                    |
| Edit Unsubmitted Contract | Contract: 06125 "Educational Service Agreement" W81K04-05-H-0264.                                                                                                    |
| Search Contracts          |                                                                                                    |
| ACCOUNTS RECEIVABLE       | * Create a New AR item - Click the "Create New AR" button below.<br>* View a previously uploaded AR item - Click the "View" link in the "Detail" column for the appropriate AR item to see its revenue allocation and other details. |
| Contract AR/Billing       | Create New AR                                                                                                    |
| Cash Receipts Site        | AR Items unloaded for this contract                                                                                                    |
| SUPPORT                   |                                                                                                    |
| Linke & Manual            | Detail FY ARE Upload Date Bill/Trans Date Description Amount Billed Cash Received Uncollected Entered By                                                                                                    |
| cinks of manual           | View 200 001 9/2/2009 12/1/2009 Sept billing 625.00 254.00 3/1.00                                                                                                    |
| Contracting Manual        | Verw 2010 002 9/2/2009 12/1/2009 1est 100.00 100.00 0.00                                                                                                    |
| Reports                   | View 2010 003 10/12/2009 12/1/2009 TEST 0.00 0.00 0.00                                                                                                    |
|                           | View 2010 004 10/12/2009 12/1/2009 asdf 13.00 0.00 13.00                                                                                                    |

The "Contract Accounts Receivable Detail" page will display. The Detail page shows the "Revenue Distribution" and the "Cash Receipts to date". To see the details of a Cash Receipt, click on the red "ID #" in the "ID #" column.

| CONTRACTS                 |                                                                                                    |  |  |  |  |  |  |  |
|---------------------------|----------------------------------------------------------------------------------------------------|--|--|--|--|--|--|--|
| Home                      | HSC Home ▹ Finance & Administration ▷ Contracting ▷                                                                                                    |  |  |  |  |  |  |  |
| Enter New Contract        | Contract Accounts Pacaivable Detail                                                                                                    |  |  |  |  |  |  |  |
| Renew/Amend Contract      | Contract Accounts Receivable Detail                                                                                                    |  |  |  |  |  |  |  |
| Edit Unsubmitted Contract | Contract: 06125 Fiscal Year: 2010 AR Item: 002                                                                                                    |  |  |  |  |  |  |  |
| Search Contracts          |                                                                                                    |  |  |  |  |  |  |  |
| ACCOUNTS RECEIVABLE       | Description: Test Total this Bill: 100.00                                                                                                    |  |  |  |  |  |  |  |
| Contract AR/Billing       | Billing Date: 12/1/2009 (transaction date in Banner)                                                                                                    |  |  |  |  |  |  |  |
| Cash Receipts Site        | Rev Acct: 550000 A/R Acct: 130050                                                                                                    |  |  |  |  |  |  |  |
| SUPPORT                   | Create Cash Receipt for this item (start new Cash Receipts deposit)                                                                                                    |  |  |  |  |  |  |  |
| Links & Manual            | Create Invoice                                                                                                    |  |  |  |  |  |  |  |
| Castractice Menual        | Back to list of receivables                                                                                                    |  |  |  |  |  |  |  |
| Contracting Manual        | Revenue Distribution:                                                                                                    |  |  |  |  |  |  |  |
| Reports                   | Fund Organization Program Amount Recd Bal                                                                                                    |  |  |  |  |  |  |  |
| Help                      | 131038 512526 10 100.00 100.00 0.00                                                                                                    |  |  |  |  |  |  |  |
| Contact Information       | Totals: \$100.00 \$100.00 \$0.00                                                                                                    |  |  |  |  |  |  |  |
| eRaider<br>Sign Out       | Click "ID #"<br>Cash Receipts to data<br><u>ID* Cntered By Date Amount</u><br><u>1000001</u> Cindi Bradshaw 10/6/2009 50.00<br><u>1000004</u> Cindi Bradshaw 9/8/2009 50.00<br><u>Totals:</u> <u>\$100.00</u><br>*Clicking on a cash receipt ID navigates away from the Contracting website and to the Cash Receipts website. |  |  |  |  |  |  |  |

TTUHSC Finance Systems Management

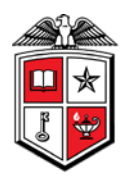

#### **Reports:**

To access available reports in the Contract AR/Billing system, click on "**Reports**" in the menu bar on the left side of the page.

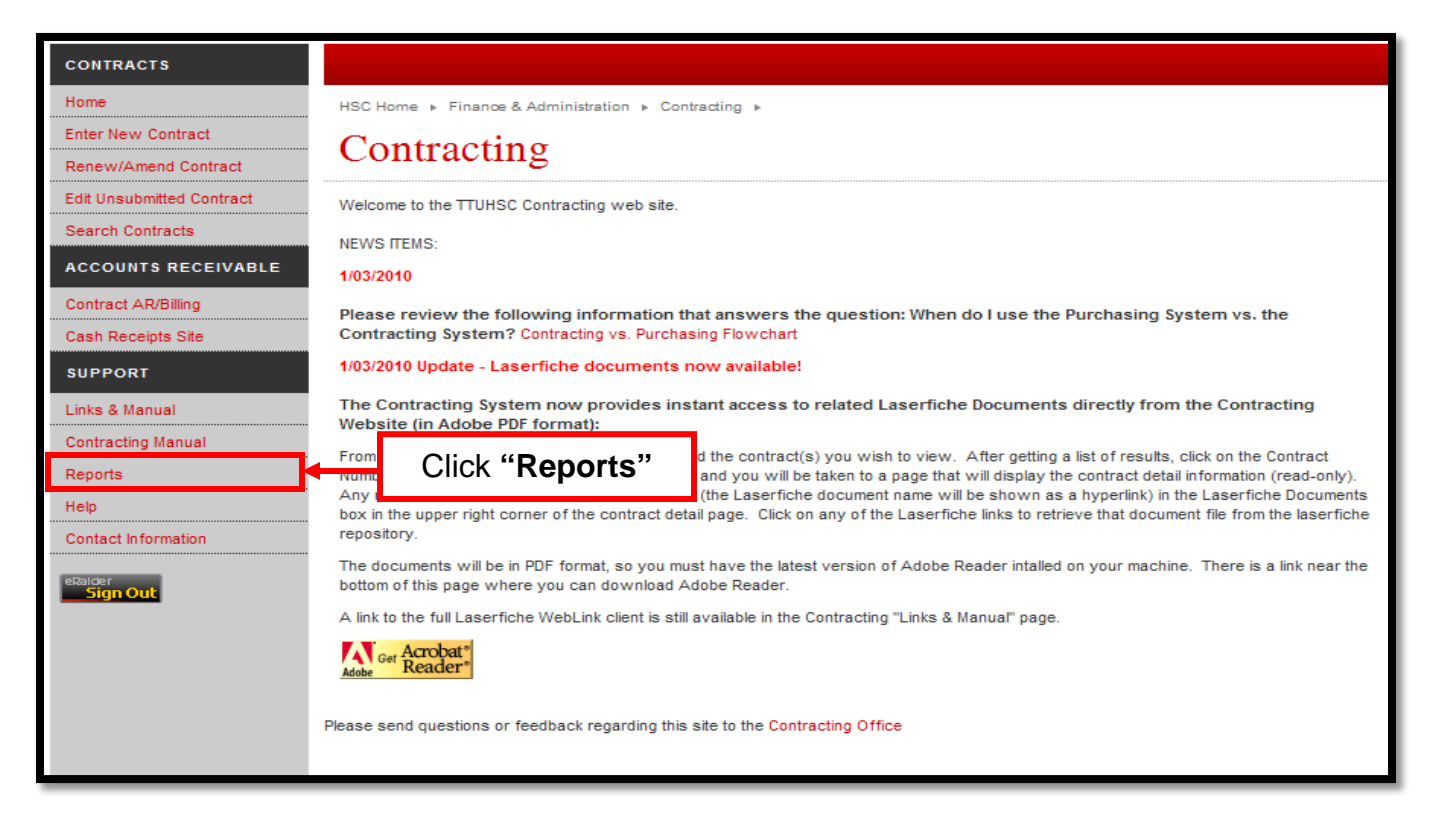

Click "Search & View Contract Detail".

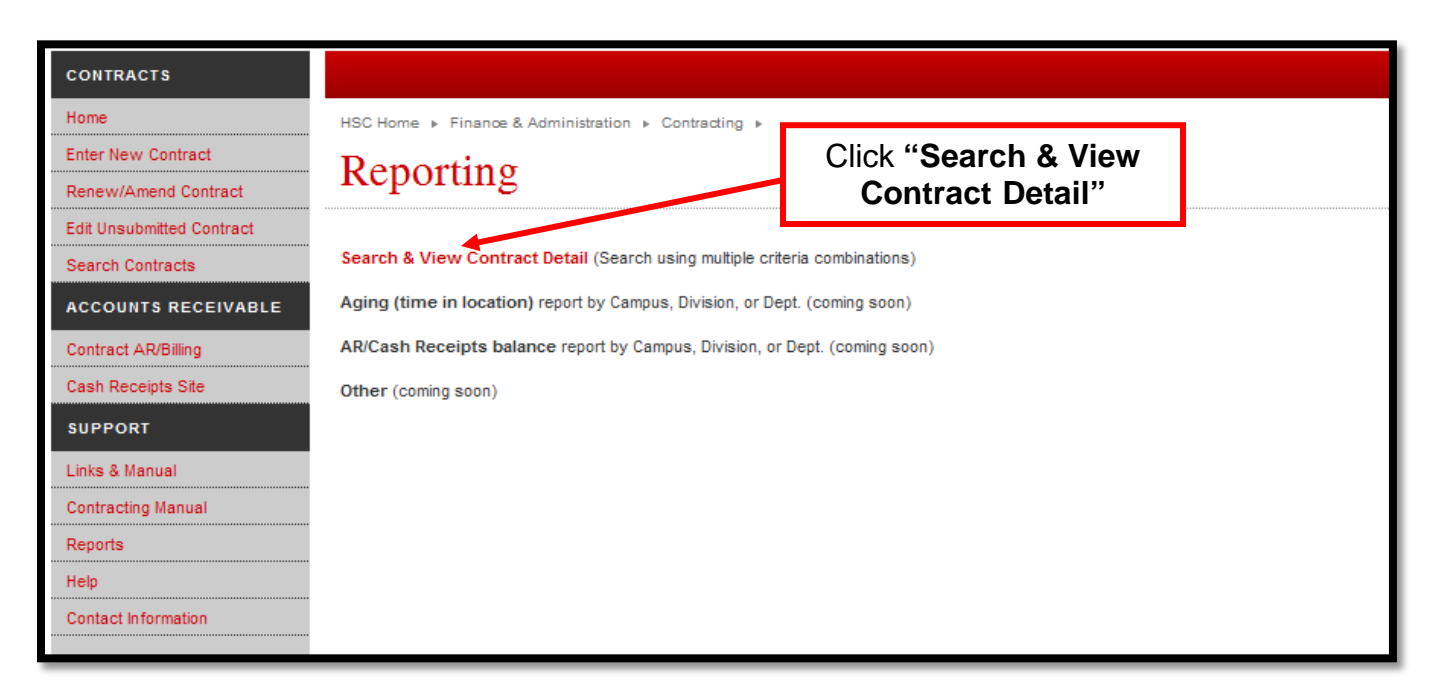

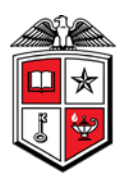

Choose or complete one or more criteria then click "**Search**". You may use the percent sign (%) as a wildcard in the search criteria.

| CONTRACTS                 |                                                                                                    |  |  |  |  |  |  |  |
|---------------------------|----------------------------------------------------------------------------------------------------|--|--|--|--|--|--|--|
| Home                      | HSC Home » Finance & Administration » Contracting »                                                                                                    |  |  |  |  |  |  |  |
| Enter New Contract        | Search and View Contracts                                                                                                    |  |  |  |  |  |  |  |
| Renew/Amend Contract      | Scarch and view Contracts                                                                                                    |  |  |  |  |  |  |  |
| Edit Unsubmitted Contract | Search Contracts - Choose one or more search criteria, then click the "Search" button to find current contracts that meet that criteria. Click on the Contract# in the results to view detailed information about                                                                                                    |  |  |  |  |  |  |  |
| Search Contracts          | contract.                                                                                                    |  |  |  |  |  |  |  |
| ACCOUNTS RECEIVABLE       | Wildcards: You may use the percent sign (%) as a wildcard representing one or more characters. For example, searching for "%managed%' in the description would return rows where the word 'managed in the description. 'managed%', with the wildcard only on the end, would return rows where the description began with the word 'managed'. |  |  |  |  |  |  |  |
| Contract AR/Billing       | Department: Cell Biology Biochemistry Lbk(51150)                                                                                                    |  |  |  |  |  |  |  |
| Cash Receipts Site        | Agency/Vendor Name:                                                                                                    |  |  |  |  |  |  |  |
| SUPPORT                   | Full Legal Name(s) & d/b/a(s):                                                                                                    |  |  |  |  |  |  |  |
| Links & Manual            | Description:                                                                                                    |  |  |  |  |  |  |  |
| Contracting Manual        | Contract Number:                                                                                                    |  |  |  |  |  |  |  |
| Reports                   | Contract Type                                                                                                    |  |  |  |  |  |  |  |
| Help                      | Start Date Greater Than:                                                                                                    |  |  |  |  |  |  |  |
| Contact Information       | End Date Less Than                                                                                                    |  |  |  |  |  |  |  |
|                           | Amount Greater Than:                                                                                                    |  |  |  |  |  |  |  |
| eRalder                   | Status: In Force 🕑 (leave blank to search all revisions, regardless of status)                                                                                                    |  |  |  |  |  |  |  |
| <u>sign Ouc</u>           | Routing Location:                                                                                                    |  |  |  |  |  |  |  |
|                           | Contract Manager/Dept. Contact:                                                                                                    |  |  |  |  |  |  |  |
|                           |                                                                                                    |  |  |  |  |  |  |  |
|                           | Search Click "Search"                                                                                                    |  |  |  |  |  |  |  |

To select a contract to view, click on the red contract number in the "Contract #" field.

| Enter New Contract        | Search and View Contracts                                                                                                    |                                                                                                    |  |  |  |  |  |  |  |  |
|---------------------------|----------------------------------------------------------------------------------------------------|----------------------------------------------------------------------------------------------------|--|--|--|--|--|--|--|--|
| Renew/Amend Contract      | Search and view                                                                                                    |                                                                                                    |  |  |  |  |  |  |  |  |
| Edit Unsubmitted Contract | Search Contracts - Choose one or more search criteria, then click the "Search" button to find current contracts that meet that criteria. Click on the Contract# in the results to view detailed information about                                                                                                    |                                                                                                    |  |  |  |  |  |  |  |  |
| Search Contracts          | contract.                                                                                                    |                                                                                                    |  |  |  |  |  |  |  |  |
| ACCOUNTS RECEIVABLE       | Wildcards: You may use the percent sign (%) as a wildcard representing one or more characters. For example, searching for "%managed%' in the description would return rows where the word 'managed in the description. 'managed%', with the wildcard only on the end, would return rows where the description began with the word 'managed'. |                                                                                                    |  |  |  |  |  |  |  |  |
| Contract AR/Billing       | Department: Cell Biology Biochemistry Lbk(51150)                                                                                                    |                                                                                                    |  |  |  |  |  |  |  |  |
| Cash Receipts Site        | Agency/Vendor Name:                                                                                                    | %covenant%                                                                                                    |  |  |  |  |  |  |  |  |
| SUPPORT                   | Full Legal Name(s) & d/b/a(s):                                                                                                    |                                                                                                    |  |  |  |  |  |  |  |  |
| Links & Manual            | Description:                                                                                                    |                                                                                                    |  |  |  |  |  |  |  |  |
| Contracting Manual        | Contract Number:                                                                                                    |                                                                                                    |  |  |  |  |  |  |  |  |
| Reports                   | Contract Type                                                                                                    |                                                                                                    |  |  |  |  |  |  |  |  |
| Help                      | Start Date Greater Than:                                                                                                    |                                                                                                    |  |  |  |  |  |  |  |  |
| Contact Information       | End Date Less Than                                                                                                    |                                                                                                    |  |  |  |  |  |  |  |  |
|                           | Amount Greater Than:                                                                                                    |                                                                                                    |  |  |  |  |  |  |  |  |
| eRalder                   | Status:                                                                                                    | In Force (leave blank to search all revisions, regardless of status)                                                    |  |  |  |  |  |  |  |  |
| <u>sign Ouc</u>           | Routing Location:                                                                                                    |                                                                                                    |  |  |  |  |  |  |  |  |
|                           | Contract Manager/Dept. Contact:                                                                                                    | ▼                                                                                                    |  |  |  |  |  |  |  |  |
|                           |                                                                                                    | Click on contract #                                                                                                    |  |  |  |  |  |  |  |  |
|                           | ( accest )                                                                                                    |                                                                                                    |  |  |  |  |  |  |  |  |
|                           | Search                                                                                                    | to view                                                                                                    |  |  |  |  |  |  |  |  |
|                           | 1 rows found using the above s                                                                                                    | rch criteria.                                                                                                    |  |  |  |  |  |  |  |  |
|                           | Contract# Start End                                                                                                    | Auto-<br>Renew? Description Dept Agency/Vendor Legal/DBA Status Renew/Amend Routing Routing Amount Cont<br>Mg Amount Mg |  |  |  |  |  |  |  |  |
|                           | 92060-0 3/1/1989 8/31/2011                                                                                                    | Yes Provide Cell Biology Covenant Health In Force Auto- 9/22/2011 \$12,500.00 Ann                                       |  |  |  |  |  |  |  |  |
|                           |                                                                                                    | electron blochemistry System Henewed Iromp<br>microscopy Lbk services                                                   |  |  |  |  |  |  |  |  |

TTUHSC Finance Systems Management

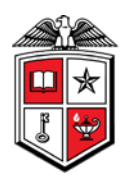

The "Add/Edit Contract Information (Renewal)" page will display. To complete this page, refer to the instructions at the top of the page that direct you to select the corresponding buttons at the bottom of the page.

| CONTRACTS                 |                                                                               |                                                                  |                                                         |                                |  |  |  |  |  |
|---------------------------|-------------------------------------------------------------------------------|------------------------------------------------------------------|---------------------------------------------------------|--------------------------------|--|--|--|--|--|
| Home                      | HSC Home   Finance & Administration   Contracting                             |                                                                  |                                                         |                                |  |  |  |  |  |
| Enter New Contract        | Add/Edit Co                                                                   | Add/Edit Contract Information (Danawal)                          |                                                         |                                |  |  |  |  |  |
| Renew/Amend Contract      | Auu/Luit Co                                                                   |                                                                  | nation (Kenewal)                                        |                                |  |  |  |  |  |
| Edit Unsubmitted Contract | For "Auto-Renew" contrac                                                      | ts - click the "Auto-Renew 1 yes                                 | ar" button (bottom of page) if the contract is still in | n force and                    |  |  |  |  |  |
| Search Contracts          | no changes to the terms ar                                                    | re needed.                                                       |                                                         | LaserFiche Documents           |  |  |  |  |  |
| ACCOUNTS RECEIVABLE       | <ul> <li>For non "Auto-Renew cont<br/>button (bottom of page) to :</li> </ul> | tracts or "Auto-Renew" contract<br>start a new amendement record | ts that require an amendment, click the "Renew w.       | 2239756/18/013:56 PM           |  |  |  |  |  |
| Contract AR/Billing       | <ul> <li>For all other contracts, plea</li> </ul>                             | ase e-mail the Contracting Office                                | to verify contract termination.                         |                                |  |  |  |  |  |
| Cash Receipts Site        | Contract Number:                                                              | 92060-0                                                          |                                                         | Auto Renew?                    |  |  |  |  |  |
| SUPPORT                   | Contract Type:                                                                | Revenue 🗸                                                        | Category                                                | Non-Government (Non-Taxable) 💟 |  |  |  |  |  |
| Links & Manual            | Start Date:                                                                   | 3/1/1989                                                         | End Date:                                               | 8/31720-14                     |  |  |  |  |  |
| Contracting Manual        | Amount (total): \$                                                            | 12,500.00                                                        |                                                         |                                |  |  |  |  |  |
| Reports                   | TTUHSC<br>Agency/Vendor:                                                      |                                                                  | Covenant Health System                                  | Refer to these                 |  |  |  |  |  |
| Help                      | Legal &/or d/b/a name (if                                                     |                                                                  |                                                         | instructions                   |  |  |  |  |  |
| Contact Information       | diff):                                                                        |                                                                  |                                                         |                                |  |  |  |  |  |
|                           | Other Party Related to a TTUH                                                 | ISC Employee? O Yes  No                                          | Other Party is a TTUHS                                  | 6C Employee? O Yes  No         |  |  |  |  |  |
|                           | Other Party Contact<br>Name:                                                  | Caroline Byrd                                                    | Other Party Phone:                                      |                                |  |  |  |  |  |
| eRalder<br>Sign Out       | Other Party Contact Title:                                                    |                                                                  | Other Party Email:                                      |                                |  |  |  |  |  |
|                           | Other Party Mailing                                                           |                                                                  | Other Party Street                                      |                                |  |  |  |  |  |

Select the appropriate button at the bottom of the page and the page will auto-refresh with the update. Click on the "Generate Contract Detail Report" link and a printable version of the contract information will display.

| Description:                                            | Ann trompier Experiment. Provide electron microscopy services          |                                                                  |  |  |  |
|---------------------------------------------------------|------------------------------------------------------------------------|------------------------------------------------------------------|--|--|--|
| Comments:                                               | Provide electron microscopy services                                   |                                                                  |  |  |  |
| Last Modified by:                                       | CONVERT on 9/22/2011 Status: In Force                                  | V                                                                |  |  |  |
| Edit Delete Executed                                    | Select the appropriate button                                          | Updated<br>By         Updated           CONVERT         9/3/2009 |  |  |  |
| Edit Delete Auto-<br>Renewed                            | 9/22/2011 9/22/2011 Auto-Renewal for 1 year<br>12:00:00 AM 12:00:00 AM | R10450476 9/22/2011                                              |  |  |  |
| Save Changes Auto-Renew 1 Year Create Amendment/Renewal |                                                                        |                                                                  |  |  |  |
| Generate Routing Sheet Ge                               | Jerate Contract Detail Report                                          | Click "Generate<br>Contract Detail Report"                       |  |  |  |

TTUHSC Finance Systems Management

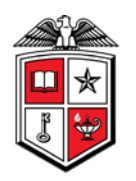

Contracting Office Texas Tech University Health Sciences Center 3601 4th Street, STOP 6217 Lubbock, TX 79430-6217 806-743-1888 ext 234 and ext 237

#### Contract Number:

92060-0

#### Contract Detail Report

Last Modified on 8/28/2009 9:01:24AM - by CONVERT

| Type:<br>Status:<br>Start-End Dates: | Revenue<br>In Force<br>03/01/1989-08/31/2010                                 | Category:<br>Board Date:<br>Last Negotiated | Non-Government          |
|--------------------------------------|------------------------------------------------------------------------------|---------------------------------------------|-------------------------|
| Description:<br>Comments:            | Provide electron microscopy services<br>Provide electron microscopy services |                                             |                         |
| Auto Renewal?:<br>Amount:            | Yes<br>\$12,500.00                                                           | Pmt Frequency: N/A                          |                         |
| Agency/Vendor:<br>Known As (DBA):    | Covenant Health System ()                                                    |                                             |                         |
| Other Party Contact                  | Caroline Byrd                                                                |                                             |                         |
| Mailing Address:                     |                                                                              |                                             |                         |
| TTUHSC Department:                   | Cell Biology Biochemistry Lbk (51150)                                        | )                                           |                         |
| Contract Manager:                    | Ann Trompler<br>Basic Science Admin                                          |                                             | Ann.Trompler@ttuhsc.edu |
| Dept Contact Person:                 | Ann Trompler<br>Basic Science Admin                                          |                                             | Ann.Trompler@ttuhsc.edu |
| Routing History:                     |                                                                              |                                             |                         |
| Destination<br>Executed              | Date Out<br>3/9/1989 12:00:00AM                                              | Date Returned                               | Comments                |
| Status History:                      |                                                                              |                                             |                         |
| Status Description                   | Status Changed Date                                                          | Changed By (TechID)                         |                         |
| L                                    |                                                                              |                                             |                         |

If you have questions about the Contract AR system, please contact Accounting Services at (806)743-7826 or Finance Systems Management at fsm@ttuhsc.edu.